# Catalyst Centerライセンスのユースケースとワ ークフローのトラブルシューティング

| 内容                                                                                         |
|--------------------------------------------------------------------------------------------|
| <u>はじめに</u>                                                                                |
| <u>前提条件</u>                                                                                |
| <u>要件</u>                                                                                  |
| <u>使用するコンポーネント</u>                                                                         |
| <u>背景説明</u>                                                                                |
| <u>シナリオ</u>                                                                                |
| <u>シナリオ1:Cisco Catalyst Center License Managerを使用したデバイスライセンス登録:レガシ</u><br><u>一方式</u>       |
| <u>シナリオ2:Cisco Catalyst Center License Managerによるデバイスライセンス登録:CSLUレポ</u><br><u>ートワークフロー</u> |
| 前提条件                                                                                       |
| <u>Cisco Catalystセンター</u>                                                                  |
| <u>ネットワークデバイス</u>                                                                          |
| <u>シナリオ3:仮想アカウント間のライセンス移行</u>                                                              |
| <u>シナリオ4:スマートアカウント間のライセンス移行</u>                                                            |
| <u>シナリオ5:SSM接続モードの変更</u>                                                                   |
| <u>シナリオ6:スマートアカウントとCisco Catalyst Centerの統合</u>                                            |
| <u>シナリオ7:ライセンスレベルの変更</u>                                                                   |
| 関連情報                                                                                       |

# はじめに

このドキュメントでは、頻繁に発生するさまざまなCisco Catalyst Centerライセンスシナリオについて説明します。

# 前提条件

### 要件

このドキュメントに関する固有の要件はありません。

### 使用するコンポーネント

このドキュメントの内容は、特定のソフトウェアやハードウェアのバージョンに限定されるもの ではありません。

このドキュメントの情報は、特定のラボ環境にあるデバイスに基づいて作成されました。このド キュメントで使用するすべてのデバイスは、クリアな(デフォルト)設定で作業を開始していま す。本稼働中のネットワークでは、各コマンドによって起こる可能性がある影響を十分確認して ください。

# 背景説明

このドキュメントでは、Cisco Catalyst Center(旧称DNA Center)のLicense Managerワークフ ローを使用して、デバイスライセンスの登録、CSSMを介した仮想アカウント間のライセンス移 行などを行う方法の段階的な詳細を説明します。

# シナリオ

シナリオ1:Cisco Catalyst Center License Managerを使用したデバイスライセンス 登録:レガシー方式

ステップ1:管理者クレデンシャル、またはスーパー管理者権限を持つカスタムロールを使用して、Cisco Catalyst Centerにログインします。

ステップ2: Hamburgerに移動し、Tools > License Managerの順に選択します。

# Cisco DNA Center

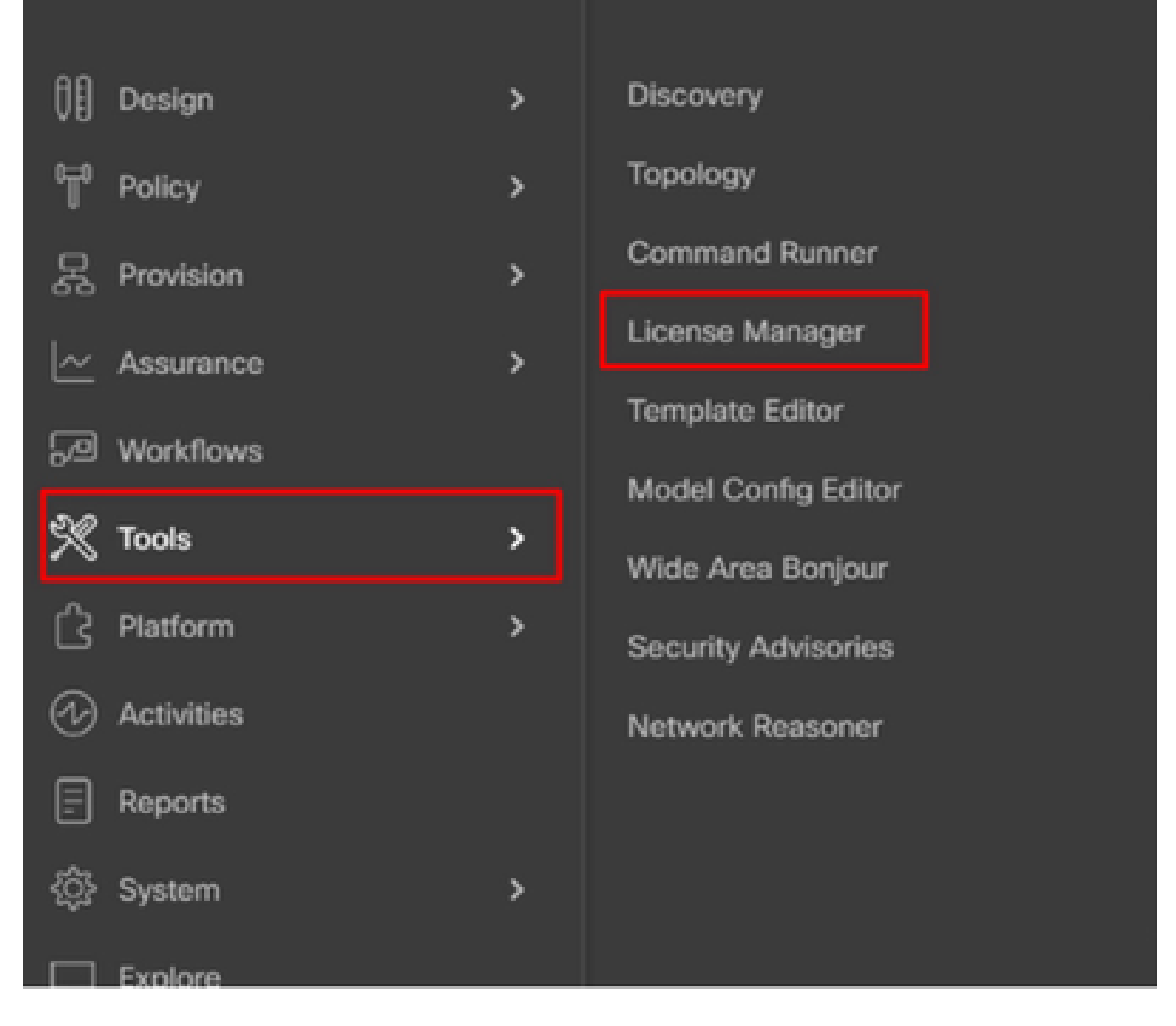

ステップ3: Devicesタブを選択し、Filterオプションを使用するか、表をスクロールして、ライセンスを登録するデバイスを見つけます。

| ≡ 🚓 DNA Center                    | Tools / License                                      | Manager                         | \$ Q           | 0 0 0   R +++              |
|-----------------------------------|------------------------------------------------------|---------------------------------|----------------|----------------------------|
| Overview Licenses Devices         | Reporting Sync Status                                |                                 |                |                            |
| Q Search Heneroly                 | A Some of your license compliance requireme          | onts have not been met. Learn r | N0/4.          |                            |
| v 0 doeur                         |                                                      | 🖗 Giobal                        |                |                            |
| Unassigned Devices     Adsar text | (1) Three (3) Information Allerts on this page. E    | spand to see details.           |                | ×                          |
| > ik Adhjub0L                     | Devices (15)                                         |                                 |                | ۰                          |
| > ili Austalia                    | License Level + All                                  | ×.                              |                |                            |
| UR DNAC-SWM<br>) IR Bushau Test   | Q. Filter by Device Name. Use column filters to filt | er by other attributes.         |                | 7                          |
| of Cautarei                       | 1 Selected Actions v T Upload CSV                    |                                 | © Recent Tasks | ALAR DE 16, 2023 S.41 PM   |
| > Al Inda                         | Centoe Name                                          | Device Family                   | IP Address     | Device Series              |
| > #1 Mexico<br>> #1 Mexico        | C37505-467-5-pod-1442-ciscs.com                      | 2 Switches and Habs             | 10.197.214.99  | Cisco Catalyst 3750 Series |
| AP TEST                           | WS-C1850-487-6                                       | 12 Switches and Hubs            | 192.168.0.1    | Cisco Catalyst 3850 Series |

ステップ 4: ライセンスを登録する各デバイスの横にあるチェックボックスをオンにし、Actions > Manage Smart License > Registerの順に選択します。

| ≡ dat DNA Center                                              | Tools / License Manager Ó                                                               | r Q @ @ &   A +**                        |
|---------------------------------------------------------------|-----------------------------------------------------------------------------------------|------------------------------------------|
| Overview Licenses Devices                                     | Reporting Sync Status                                                                   |                                          |
| Q Search Herarchy 7                                           | Some of your license compliance requirements have not been met. Learn more.             |                                          |
| - 0 Global                                                    | 💡 Global                                                                                |                                          |
| <ul> <li>Unassigned Devices</li> <li>db Absar test</li> </ul> | Three (I) Information Alerts on this page. Expand to see details.                       | ×                                        |
| > di Adryabili.<br>> di Avea1<br>> di Australia               | Devices (15)                                                                            | ٥                                        |
| uli DNAC-SWM<br>> /b Diatav Test                              | Q_ Filter by Device Name. Use column filters to filter by other attributes.             | V                                        |
| oli Gautani<br>oli Gautani-Teor                               | 1 Selected Actions A 17 Upload COV (2) Re<br>Character Lineares (2) Covies Family (2) A | cent Tasks All of Oct 18, 2023 3.46 PM 🖉 |
| > dh Mexico<br>> dh test27                                    | Change Visual Account :1 Switches and Multis 10.1                                       | 97.214.99 Cinco Catalyst 3750 Series 1   |
| de TEST                                                       | Manage Ucense Reservation > Register Les and Hubs 192                                   | 198.0.1 Cisco Catalyst 3850 Series I     |
|                                                               | Deposit Traditional Licenses     10.0                                                   | 0.174.47 Cisco Catalyst 3850 Series I    |

ステップ 5 : それぞれのライセンスがデポジットされるバーチャルアカウントを選択し、 Continueをクリックします。

| Register | Smart | License |
|----------|-------|---------|
|----------|-------|---------|

### SMART ACCOUNT

| Name | Cisco Systems, TAC    | Domain            | tac.cisco.co | com                                                   |
|------|-----------------------|-------------------|--------------|-------------------------------------------------------|
| Q s  | earch Table           |                   |              |                                                       |
|      | Name *                | Cisco DNA License | Count        | Description                                           |
| 0    | Bangalore DNAC<br>TAC | 0                 |              | DNAC TAC-POD's Device Licenses are<br>deposited here. |
| 0    | NMS                   | 0                 |              |                                                       |
|      |                       |                   |              |                                                       |
|      |                       |                   |              |                                                       |
|      |                       | Showing           | 2 of 2       |                                                       |
|      |                       | Cancel            | c            | Continue                                              |

手順 6: Cisco Catalyst Centerは、変更をすぐに適用するか、後で適用するかを尋ねるプロンプ トを表示します。必要なオプションを選択して、Confirmをクリックします。

# Register Smart License

Registering 1 device(s) to Bangalore DNAC TAC

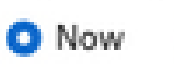

O Later

Task Name\*

License mode update

Cancel

Confirm

シナリオ2:Cisco Catalyst Center License Managerによるデバイスライセンス登録 : CSLUレポートワークフロー

- On DNA Center release 2.2.1.0 and devices running 17.3.2 or higher:
  - · Devices are no longer required to get registered with CSSM
  - License usage information will be stored in a secured location on the device
     RUM or Usage Reports
  - Now, Cisco DNA Center is going to pull the reports and upload it to CSSM
  - Uploads can be done periodically or on demand basis
  - · CSSM go through reports and make the respective updates on Virtual Account
  - After that, CSSM is going to sent and Acknowledge to DNAC if report is good
  - Finally, Cisco DNA Center is going to update the license status on GUI and on the Device itself
  - Cisco DNA Center can generate PDF reports for users

### 前提条件

Cisco Catalystセンター

- ・ リリース2.2.1.0以降でCisco Catalyst Centerが稼働している必要があります。
- Cisco Catalyst Centerは、CSSMポータルと通信でき、tools.cisco.comに到達できる必要があります。
- Catalyst Centerで正しいSSM接続モードを選択する必要があります。CSLUワークフローは、Catalyst Centerリリース2.3.5.5の時点では、オンプレミスのCSSM(サテライト Server)には適用されません。
- CSLUワークフローは、AireOSワイヤレスコントローラ(モデル:3504、5520、8540)に は適用されません。

ネットワークデバイス

- デバイスがCisco IOS® XE 17.3.2以降で実行されており、Rumレポート用の十分な領域がフ ラッシュに存在する必要があります。
- デバイスにはnetconf-yangモデルが設定されている必要があり、Cisco Catalyst Centerは Netconfポート830経由でデバイスと通信できる必要があります。

検証するには、次のようにします。

show run | sec netconf-yang

i. Cisco Catalyst Centerでのデバイス検出時に、CredentialsセクションのNetconfパラメータを 有効にする必要があります。 Discover Devicies

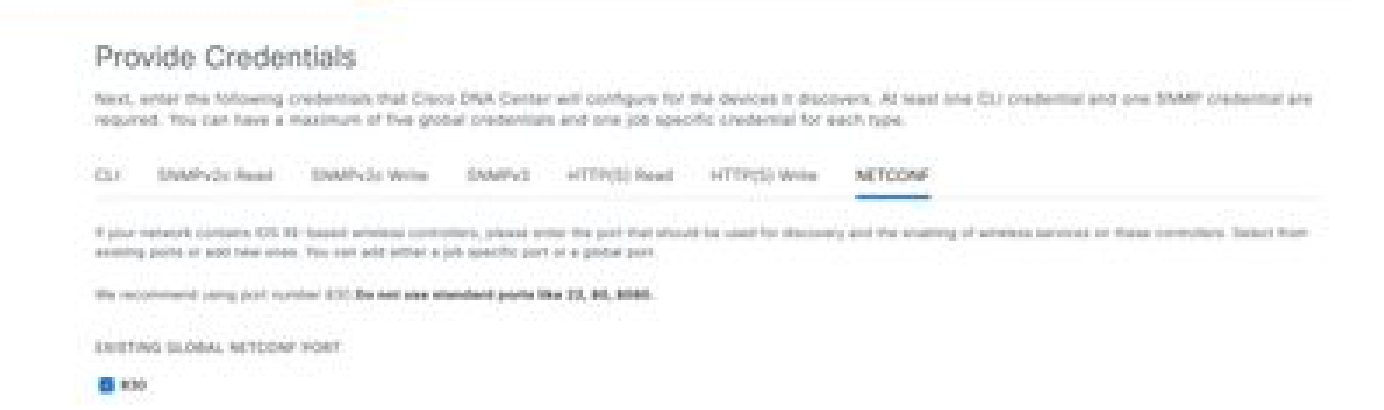

ii. Netconfパラメータがデバイス検出時に有効ではなかった場合、Cisco Catalyst CenterインベントリのEdit Deviceオプションを使用してこれを有効にします。

| Edit Devi                             | ce                                                                                |                                                                               |                                                                                                    |
|---------------------------------------|-----------------------------------------------------------------------------------|-------------------------------------------------------------------------------|----------------------------------------------------------------------------------------------------|
| Credentials                           | Management IP                                                                     | Resync Interval                                                               | Device Role                                                                                                    |
| > SNMP*                               |                                                                                   |                                                                               |                                                                                                    |
| > SNMP Reb                            | ries and Timeout*                                                                 |                                                                               |                                                                                                    |
| > HTTP(S)                             |                                                                                   |                                                                               |                                                                                                    |
| V NETCONF                             |                                                                                   |                                                                               |                                                                                                    |
| Sec. Company                          | en an teachtraine                                                                 | Here                                                                          |                                                                                                    |
| NETCON     Catalyst 90     to C9800 S | F with user privilege 15<br>00 series Switches and 6<br>eries Wireless Controller | is mandatory for enable<br>C9800 Series Wireless<br>is as the majority of dat | ng Wireless Services on Wireless capable devices such as<br>Controllers. The NETCONF credentials are required to connect<br>a collection is done using NETCONF for these Devices. |

デバイスにはsdn-network-infra-iwanトラストポイントがインストールされている必要があります。これはCisco Catalyst Centerによって実行されます。

検証するには、次のようにします。

show crypto pki trustpoint sdn-network-infra-iwan(トラストポイントを確認するため)

show crypto pki certificates verbose sdn-network-infra-iwan(トラストポイントの詳細を確認する ため)  sdn-network-infra-iwanトラストポイントがインストールされていない場合は、次の手順を 実行します。

ステップ1:管理者クレデンシャル、またはスーパー管理者権限を持つカスタムロールを使用して、Cisco Catalyst Centerにログインします。

ステップ2: Hamburgerに移動し、Provision > Inventoryの順に選択します。

ステップ3:トラストポイントをインストールするデバイスを選択し、Actions > Telemetry > Update Telemetry Settingsの順にクリックします。

| E Clace DNA Center                                                        |                                                                                 | Provision (                               | Ne | twork Devices /    | Inventory                   |                   |                     | hadaa Nee Pag |                              | 0.0       |
|---------------------------------------------------------------------------|---------------------------------------------------------------------------------|-------------------------------------------|----|--------------------|-----------------------------|-------------------|---------------------|---------------|------------------------------|-----------|
| memory Pug and Poy Invest                                                 | tory insights                                                                   |                                           |    |                    |                             |                   |                     |               |                              |           |
| Q. Search Herarchy                                                        | A To province subscriptions on a<br>Configuration Plant system.                 | erices that have not been                 |    | overed with NETCON | R, militarian the           | devices with NETO | 2NF, and update the | frometry fam  | lings with the 3 Auros       | ×         |
| < 8 these                                                                 |                                                                                 |                                           |    |                    | Q-Giobal                    |                   |                     |               |                              | 5 10      |
| <ul> <li>Dramsport Devices</li> <li>dr India</li> <li>dr India</li> </ul> | novem experimentary w<br>Vitra   • And Device Tag<br>In Address in "Charles Tag | Autors = 0 Int                            |    | nar   Elsternet    |                             |                   |                     |               | at tics me - 2 <b>Deposi</b> | Cheve     |
|                                                                           | Bentos Name - 18 Ad                                                             | Software image                            | í. | Reactabling Q      | that Barbar 🔿               | Managearithing 😳  | Compliance 💭        | Real Bloom    | line .                       |           |
|                                                                           | 🖬 🧷 🚥 tataan 0 110                                                              | Provision                                 | 1  | • hearing          | 8 1 mm                      | Manaped           | • Non-Complexit     |               |                              | - feither |
|                                                                           |                                                                                 | Sciencery                                 | 1  | Evente Applicatio  | a farming                   |                   |                     |               |                              |           |
|                                                                           |                                                                                 | Device Replecement<br>Others<br>Comptence |    | Standard Recently  | er Toloriscoy<br>y Settinge |                   |                     |               |                              |           |

ステップ4:Force Configuration Pushを選択し、Nextをクリックします。

| Update Telemetry Settings    |                                                                                                    |                                                                        | × |
|------------------------------|----------------------------------------------------------------------------------------------------|------------------------------------------------------------------------|---|
| Force Configuration Push ()  |                                                                                                    |                                                                        |   |
| GLOBAL/INDIA/BANGALORE/BGL14 | 9500-1.dr.com<br>The following settings will be d                                                                            | eployed during assignment to site.                                     |   |
| 9500-1.dr.com                | Syslog Server<br>Netflow Collector<br>Cisco TrustSec (CTS) Credentials<br>Wireless Streaming Telemetry<br>SNMP Trap Receiver | Cisco DNA Center<br>Cisco DNA Center<br>Yes<br>Yes<br>Cisco DNA Center |   |
|                              | DTLS Ciphersuite<br>AP Impersonation<br>Cisco TrustSec (CTS) Credentials<br>Syslog Level<br>Controller Certificates          | Skipped<br>Enabled<br>Yes<br>6 - Information Messages<br>Yes           |   |
|                              |                                                                                                    |                                                                        |   |
|                              |                                                                                                    |                                                                        |   |
|                              |                                                                                                    | Cancel Next                                                            |   |

# ステップ 5:Nowを選択して、Applyをクリックします。 これは実稼働には影響しません。

| Jpdate Telemetry Settings                                                                                                    | $\times$ |
|----------------------------------------------------------------------------------------------------|----------|
| Now C Later     Generate configuration preview     Creates preview which can be later used to deploy on selected devices. View status in Work Items |          |
| Task Hame*<br>Update Telemetry Settings Task                                                                                                    |          |
|                                                                                                    |          |
|                                                                                                    |          |
|                                                                                                    |          |
|                                                                                                    |          |
|                                                                                                    |          |
|                                                                                                    |          |
|                                                                                                    |          |
|                                                                                                    |          |
|                                                                                                    |          |
| Cancel Back                                                                                                    | Apply    |

前提条件がすべて満たされている場合は、次の手順を実行してレポートワークフローを実行します。

ステップ1:管理者クレデンシャル、またはスーパー管理者権限を持つカスタムロールを使用して、Cisco Catalyst Centerにログインします。

# Cisco DNA Center

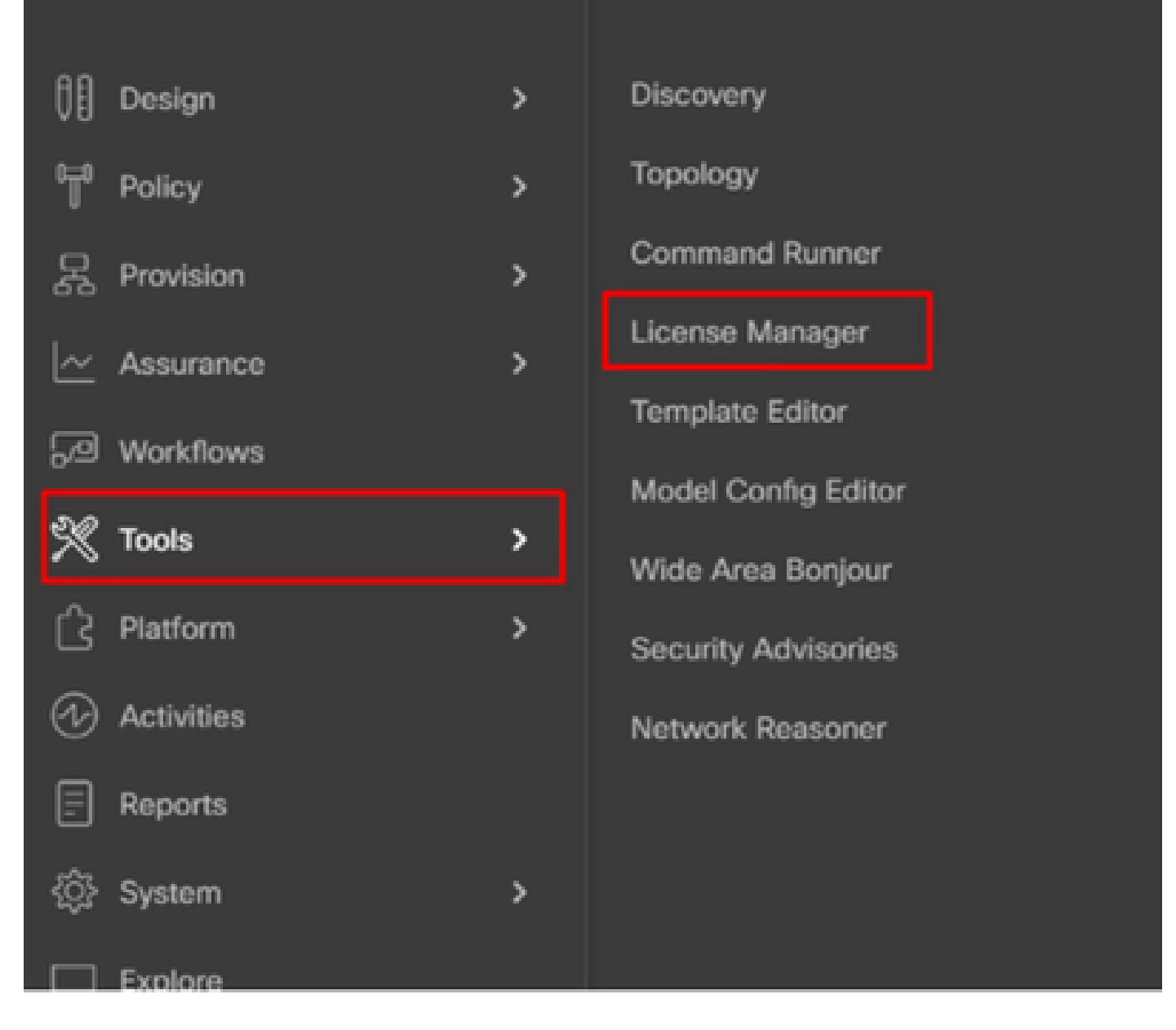

ステップ2: Hamburgerに移動し、Tools > License Managerの順に選択します。

ステップ3: Reportingタブを選択し、Smart License Compliance ダッシュレットを見つけます。 ダッシュレットをクリックしてワークフローを起動します。

#### Cisco DNA Center Tools / License Manager Overview Licenses Devices Reporting. Sync Status Some of your license compliance requirements have not been met. Learn more. Q Search Hierarchy Search Help d) Global Available Workflows @ Recent Workflows Unassigned Devices Smart License Compliance > @ India 5 device(s) are ready right now for streamlined > 40 test licensing updates.

### ステップ4:デバイスライセンスを保存するスマートアカウントと仮想アカウントを選択し、次 へをクリックします。

|                | Clace DNA Center                                                                                                    | Smart License Compliance                                                                                          | 0000 |
|----------------|----------------------------------------------------------------------------------------------------|----------------------------------------------------------------------------------------------------|------|
| Se             | ect Smart Account                                                                                                    |                                                                                                    |      |
| Oho<br>te s    | one the Smart account or Virtual Account<br>citized, you may associate devices by a                                                                                                    | nt which these Network Devices will be associated with. If multiple accounts need to<br>be or by selection later. |      |
| in an          | free lane"<br>and on Oecamber 128 2023, 4.10.51 PM                                                                                                    | _                                                                                                    |      |
| Name:          | Accession in the local sector of the local sector of the local sec |                                                                                                    |      |
| Cree           | n Rystems, 144                                                                                                    |                                                                                                    |      |
| tinte<br>Barry | plan 05AC THO                                                                                                    | ~                                                                                                    |      |
|                |                                                                                                    |                                                                                                    |      |
|                |                                                                                                    |                                                                                                    |      |
|                |                                                                                                    |                                                                                                    |      |
|                |                                                                                                    |                                                                                                    |      |

O Mit. At starps used.

Next

### ステップ5: ライセンス使用率をレポートするデバイスを選択します。

Smart License Compliance

9.000

#### Choose Sites and Devices

There are it network device(x) across several sites which are running IOS 17.3.2 or greater. You can choose to link all of them right rook, or just a subset. If you con't link with the Cisco Smart Software manager now, you may link at any time later.

| A 10000                     |       |                           |                            |                                                   |               |                 |                   | 0 0                          |
|-----------------------------|-------|---------------------------|----------------------------|---------------------------------------------------|---------------|-----------------|-------------------|------------------------------|
| Search Person Person Person | -0    | Search Table              |                            |                                                   |               |                 |                   | 7                            |
| v a totar                   |       | Danka Nerra 1             | Burles Parity              | Desites Deriva                                    | P. Million    | Schware Version | Once (MA Electron | Last Sancest                 |
| ) di tata<br>) di tata      | •     | MIN-1-drawn               | )1 Decision and<br>Holes   | Gaus Catalyst 2000 Sarias Salisitan               | 17271-1063    | 12.6.1          | Advantage         | December 8, 2023 4:27<br>PM  |
|                             | 0     | Nation-1.4Cook            | A Bostere                  | Gause 4000 Sarles Integrated Services Routers     | 121363863     | 11.3.3          | Ny8.              | November 18, 2023 8:05<br>AM |
|                             | 0     | Server-2.dcoom            | + horas                    | Cisco 4000 Sarles Integrated Services<br>Routers  | 17216.006.10  | 12.6.4          | 166               | 54                           |
|                             | 0     | pod7-8200-3.dk.com        | :1 Sectories and<br>Holes  | Class Catalyst 1000 Series Selfstee               | 121210-0014   | 11.3.5          | Advantage         | 54                           |
|                             | 0     | pmd7-1200-<br>mark.dr.com | p1 Decisives and<br>Multi- | Once Catalyst 1000 Series Seltstee                | 17211082      | 12.6.1          | Advantage         | 54                           |
|                             | 0     | 96, 5, 40, 2000<br>2, 425 | A Workers<br>Controller    | Onco Catalyst 1000 Series Wireless<br>Controllers | 173,266,266,1 | 17.8.5          | Advantage         | 54                           |
|                             | 1.764 |                           |                            |                                                   |               |                 | Show Records      | 8 - 1 - 1 - ( 0 - )          |
| Diff. At charges send       |       |                           |                            |                                                   |               |                 |                   | hest Next                    |

### 手順6:必要に応じて、レポート間隔を変更します。

| =    | Cisco DNA        | Center                         | Smart License Compliance                                         | 0000                                                         |
|------|------------------|--------------------------------|------------------------------------------------------------------|--------------------------------------------------------------|
| N    | lodify Pol       | icy                            |                                                                  |                                                              |
| Th   | e policy defines | tow often the network device() | ) will report their feature usage. It overrides the default poli | cy which enables only the core functionality on each device. |
| (P.) | LICY SETTINGS    |                                |                                                                  |                                                              |
| Po.  | ity Name         |                                |                                                                  |                                                              |
| Po   | key Description  | NA                             |                                                                  |                                                              |
| Po   | Key Version      |                                |                                                                  |                                                              |
| 50   | Investork the    | Cisco Systems, TAC             |                                                                  |                                                              |
| Ret  | porting Interval | 30 Days Modify                 |                                                                  |                                                              |
| 05   | SW POLICY        |                                |                                                                  |                                                              |
| 1    | (inerner)        | First Report Witten            | Report Usage Every                                               | Report After Usage Change                                    |
|      |                  |                                | No data to display                                               |                                                              |

### 手順7:デバイスの概要を確認し、NextをクリックしてReportingをトリガーします。

| ≡ Cisce                     | DNA Cer                       | ter                                                    | Smart License C                      | Sompliance                       |                  | 9.0              | 80       | 2 |
|-----------------------------|-------------------------------|--------------------------------------------------------|--------------------------------------|----------------------------------|------------------|------------------|----------|---|
| Sync [                      | Data wi                       | th Cisco                                               |                                      |                                  |                  |                  |          |   |
| When you a<br>A report will | lick "Next" C<br>I be generat | isco DNA Center is going to<br>ed once that completes. | retrieve the usage data from the dev | ice(x) and then send the data to | CSSM.            |                  |          |   |
| Submitti                    | ng Devices                    |                                                        |                                      |                                  |                  |                  | 0        |   |
| Q feet                      | n Table                       |                                                        |                                      |                                  |                  |                  | $\nabla$ |   |
| Orvios Nat                  |                               | Device Family                                          | Device Series                        | P Address                        | Software Version | Class OVA Granes |          |   |
| 9500-1.0                    | .00m                          | ;1 Switches and Habs                                   | Cisco Catalyst 9500 Series Switches  | 172.19.100.3                     | 12.6.1           | Advantage        |          |   |

#### E Cisco DNA Center

- 4475

#### Summary

These are the following operations performed in this flow.

### Syncing Data

Sending device license usage data to CSSM. The time taken to sync this data depends on the size of usage data and number of requests gueued for processing on CSSM.

| 100                                                                                                    | 1.100                 | 100                                                                                                    |  |
|----------------------------------------------------------------------------------------------------|-----------------------|----------------------------------------------------------------------------------------------------|--|
| A DESCRIPTION OF THE OWNER OF THE OWNER OWNER OF THE OWNER OF THE OWNER OWNER OF THE OWNER OF THE OWNER OWNER OWNER OWNER OWNER OWNER OWNER OWNER OWNER OWNER OWNER OWNER OWNER OWNER OWNER OWNER OWNER OWNER OWNE OWNER OWNER                                                                                                    |                       | <ul> <li>An and the second second se<br/>second second se</li></ul> |  |
| <ul> <li>A second second s</li></ul> | a contraction of the  | C. Britshell                                                                                                    |  |
| the second second secon       | the second processing |                                                                                                    |  |

| - 🔶 Fetching Usege | Report            |                                                             |
|--------------------|-------------------|-------------------------------------------------------------|
| Desites -          |                   | Tota                                                        |
| 9500-1.4           | xom(172.19.100.3) | Usege consumption report collected from device successfully |

E Cisco DNA Center

Smart License Compliance

#### Summary

These are the following operations performed in this flow.

#### Syncing Data

Sending device license usage data to CSSM. The time taken to sync this data depends on the size of usage data and number of requests queued for processing on CSSM.

Overall Sync Progress

|            |                             | 615.                                                                                                    |
|------------|-----------------------------|----------------------------------------------------------------------------------------------------|
| •          | fetching Usage Report       |                                                                                                    |
| ~ <b>^</b> | Jploading Usage Report      |                                                                                                    |
|            |                             |                                                                                                    |
|            | Device -                    | Taba                                                                                                    |
|            | 9500-1.dr.com(172.19.100.3) | <ul> <li>Usage consumption report uploaded to Clace SSM cloud, waiting for<br/>acknowledgement.</li> </ul> |

#### Summary

These are the following operations performed in this flow.

#### Syncing Data

Sending device license usage data to CSSM. The time taken to sync this data depends on the size of usage data and number of requests queued for processing on CSSM.

### シナリオ3:仮想アカウント間のライセンス移行

ステップ1:管理者クレデンシャル、またはスーパー管理者権限を持つカスタムロールを使用して、Cisco Catalyst Centerにログインします。

ステップ2: software.cisco.comにログインして、Manage Licensesを選択します。

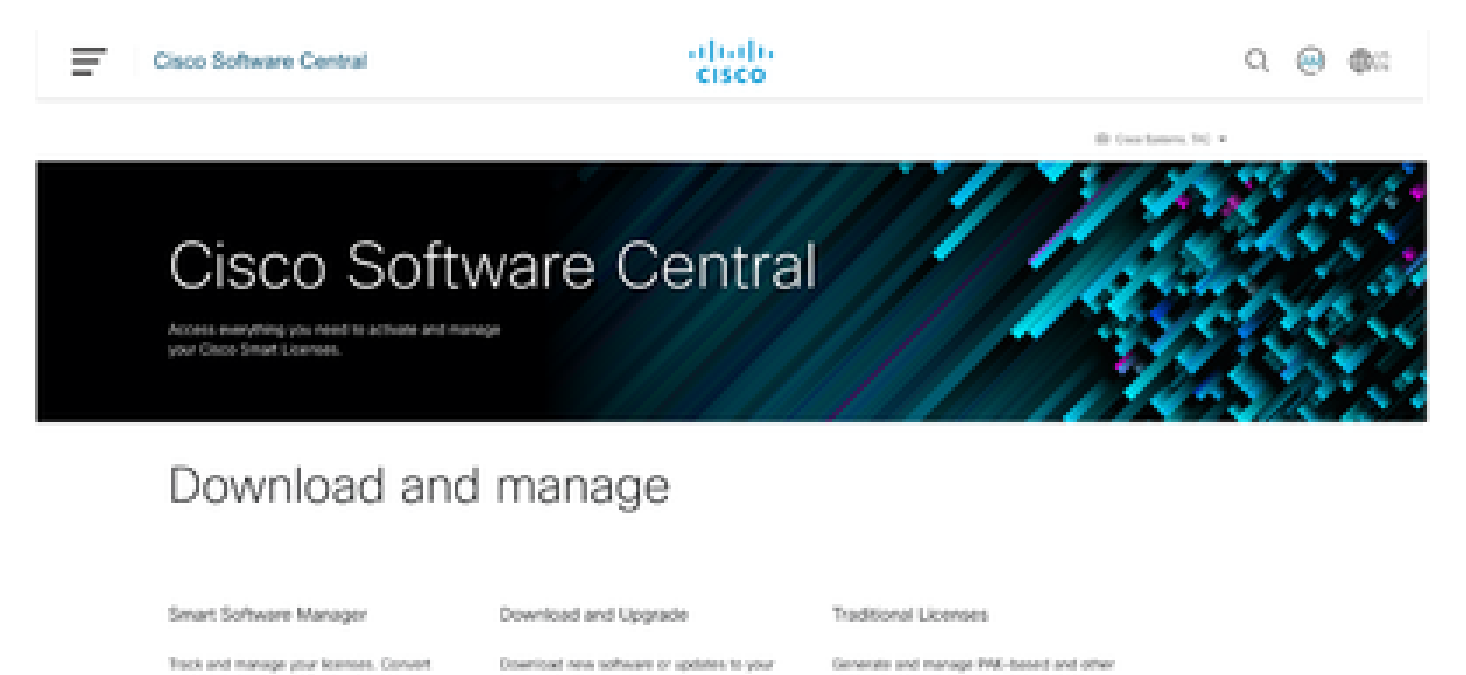

traditional loanses to Smart Leanses.

Access downloads 3

current software.

device licenses, including domo licenses

Manage Spenses 3

.

Access 189 3

ステップ3: Inventoryに移動し、ソースVirtual Accountを選択します。

Cisco Software Central > Smart Software Licensing

# Smart Software Licensing

| Alerts Inventory    | Convert to Smart Licensing | Reports Preference    | ces   On-Prem Accounts   Activity                            |
|---------------------|----------------------------|-----------------------|--------------------------------------------------------------|
| Virtual Account: 1  | TAC Cisco System           | s, Inc 🕶              |                                                              |
| €+On-Prem Virt      |                            | By Name By Tag        |                                                              |
| General Lice        |                            |                       |                                                              |
|                     | 6 node cluster             | <b>EE</b> 19 10 2     |                                                              |
| Virtual Account     | AMM-ARCH-ONPREM            | 03                    |                                                              |
| Description:        | Bangalore DNAC TAC         | 02                    |                                                              |
| Virtual Account Typ | deleted3                   | <b>*</b>              |                                                              |
|                     | RTP-CX2                    | 01                    |                                                              |
| Product Instan      | sdwan-lab                  | •                     |                                                              |
| Because this        | sindhrao                   | •                     | tellite", all product instance registration tokens must be g |
| Ĩ                   | TAC Cisco Systems, Inc.    | - 03%                 |                                                              |
|                     |                            | TAC Cisco Systems, In | YC                                                           |

ステップ 4:Licenseタブを選択し、Target Virtual Accountを選択します。

Cisco Software Central > Smart Software Licensing

Smart Software Licensing

| Alerts   Inventory   Convert t                  | o Smart Licensing   Repo                    | orts   Preferences   On-Prem Accounts   Activity                                                                        |
|-------------------------------------------------|---------------------------------------------|----------------------------------------------------------------------------------------------------|
| Virtual Account: TAC C<br>@⇔On-Prem Virtual Acc | isco Systems, Inc.<br>count (cats-satellite | >)                                                                                                    |
| General Licenses                                | Product Instances                           | Event Log                                                                                                    |
| Transfer Licenses B                             | etween Virtual A                            | ccounts                                                                                                    |
| Transfer To                                     | Virtual Account: 5                          | Select Virtual Account 👻                                                                                                |
| License                                         | Billio                                      | By Name By Tag                                                                                                    |
| Transfer Show Pre                               | view Cancel                                 | 6 node cluster<br>AMM-ARCH-ONPREM<br>Bangalore DNAG TAG<br>deleted3<br>RTP-CX2<br>sdwan-lab<br>sindhrao<br>Yazan Bikawi |

# ステップ 5:転送するライセンスを選択し、Actions & Select Transferをクリックします。

| Cross Software Central + Smart Software Licensing<br>Smart Software Licensing  |                           |                   |              |              |                |        | SL Produc         | Cisco Systems, TAC -<br>t Details Support Hel |
|--------------------------------------------------------------------------------|---------------------------|-------------------|--------------|--------------|----------------|--------|-------------------|-----------------------------------------------|
| Alers   Enventery   Convert to Smart Licensing                                 | Reports   Profess         | nas   On Pain Acc | ouns   Activ | br           |                |        |                   |                                               |
| Virtual Account: TAC Cisco Systems, I<br>Re-On-Prem Virtual Account (cats-sate | nc <del>-</del><br>ilite) |                   |              |              |                | •      | Mapr   😦 Ma       | or Hide Alerta                                |
| General UkeMeHe Product Instances                                              | Eventiling                |                   |              |              |                |        | 89.8              | are by top                                    |
| Available Actors - Manage Like                                                 | noe Taga 🖸                |                   |              | Show         | License Transs | clions | Search by Coartie | Q.<br>Avanced Search +                        |
| License                                                                        | Dilling                   | Available to Use  | In Use       | Substitution | Balance        | Alerta |                   | Actions                                       |
| C1500 Network Advantage                                                        | Prepaid                   | 0                 | 1            |              | 4              | 0 m    | ficient Licenses  | Actions +                                     |
| Chi,-See                                                                       | Prepaid                   | 10                | 0            |              | +10            | _      |                   | Actions +                                     |
|                                                                                |                           |                   |              |              |                | Trans  |                   |                                               |

手順6:転送するライセンスの数量を選択して、Transferをクリックします。

| Systems, Inc ·                |                                                                                                    |                                                                                                    |                                                                                                    | 🚹 Major 🛛 😩 Mesor | Hide                                                                                                    |
|-------------------------------|----------------------------------------------------------------------------------------------------|----------------------------------------------------------------------------------------------------|----------------------------------------------------------------------------------------------------|-------------------|----------------------------------------------------------------------------------------------------|
| nt (cats-satellite)           |                                                                                                    |                                                                                                    |                                                                                                    |                   |                                                                                                    |
| roduct Instances Event La     | 0                                                                                                    |                                                                                                    |                                                                                                    |                   |                                                                                                    |
| ween Virtual Accounts         |                                                                                                    |                                                                                                    |                                                                                                    |                   |                                                                                                    |
| Virtual Account: Bangalore DF | NAC TAC*                                                                                                    |                                                                                                    |                                                                                                    |                   |                                                                                                    |
| Billing                       | Purchased                                                                                                    | In Use                                                                                                    | Balance                                                                                                    |                   | Trans                                                                                                    |
| Prepaid                       | 10                                                                                                    | 0                                                                                                    | 10                                                                                                    |                   |                                                                                                    |
| 5                             | is:: CML-ENT-BASE<br>amily:: Learning at Croce Software<br>Products                                                                                                    |                                                                                                    | 10                                                                                                    |                   | 1(2)                                                                                                    |
|                               | Contraction of the second second seco |                                                                                                    |                                                                                                    |                   |                                                                                                    |
|                               | > Systems, Inc *<br>nt (cats-satellite)<br>*educt Instances<br>Veten Virtual Accounts<br>Veter Account Bangelow D<br>Balling<br>Prepaid                                                                                                    | S Systems, Inc * It (cots-solellite)  Tester Instances  Event Log  Veter Virtual Accounts  Veter Accounts  Event Bargere DBAC DC*  Bargere DBAC DC*  Bargere DBAC DC*  Bargere DBAC DC *  Bargere DBAC DC *  Bargere DBAC D | S Systems, Inc *<br>It (cots-solellite)<br>*educt Instances Event Log<br>Veren Virtual Accounts<br>Veruel Accounts Bangaine DRAC TAC *<br>Veruel Account Bangaine DRAC TAC *<br>Veruel Account Bangaine DRAC TAC *<br>Veruel Account Bangaine DRAC TAC *<br>Veruel Account Bangaine DRAC TAC *<br>Veruel Account Bangaine DRAC TAC *<br>Veruel Account Bangaine DRAC TAC * | > Systems, Inc    | Systems, Inc *     Mape       Mape     Mape       Mape     Mape |

### シナリオ4:スマートアカウント間のライセンス移行

異なるスマートアカウント間でのライセンスの移行は、シスコライセンスチームが行うことがで きます。次のステップを参照して、それぞれのチームでケースを提起してください。

ステップ1:シスコのクレデンシャルで<u>https://mycase.cloudapps.cisco.com/case?swl</u>にログインします。

ステップ 2: Open New Caseをクリックし、Software Licensing > Expand License Management > Select Move Licensesの順に選択します。次に、Reassign licenses between SAを選択し、 Open Caseをクリックします。

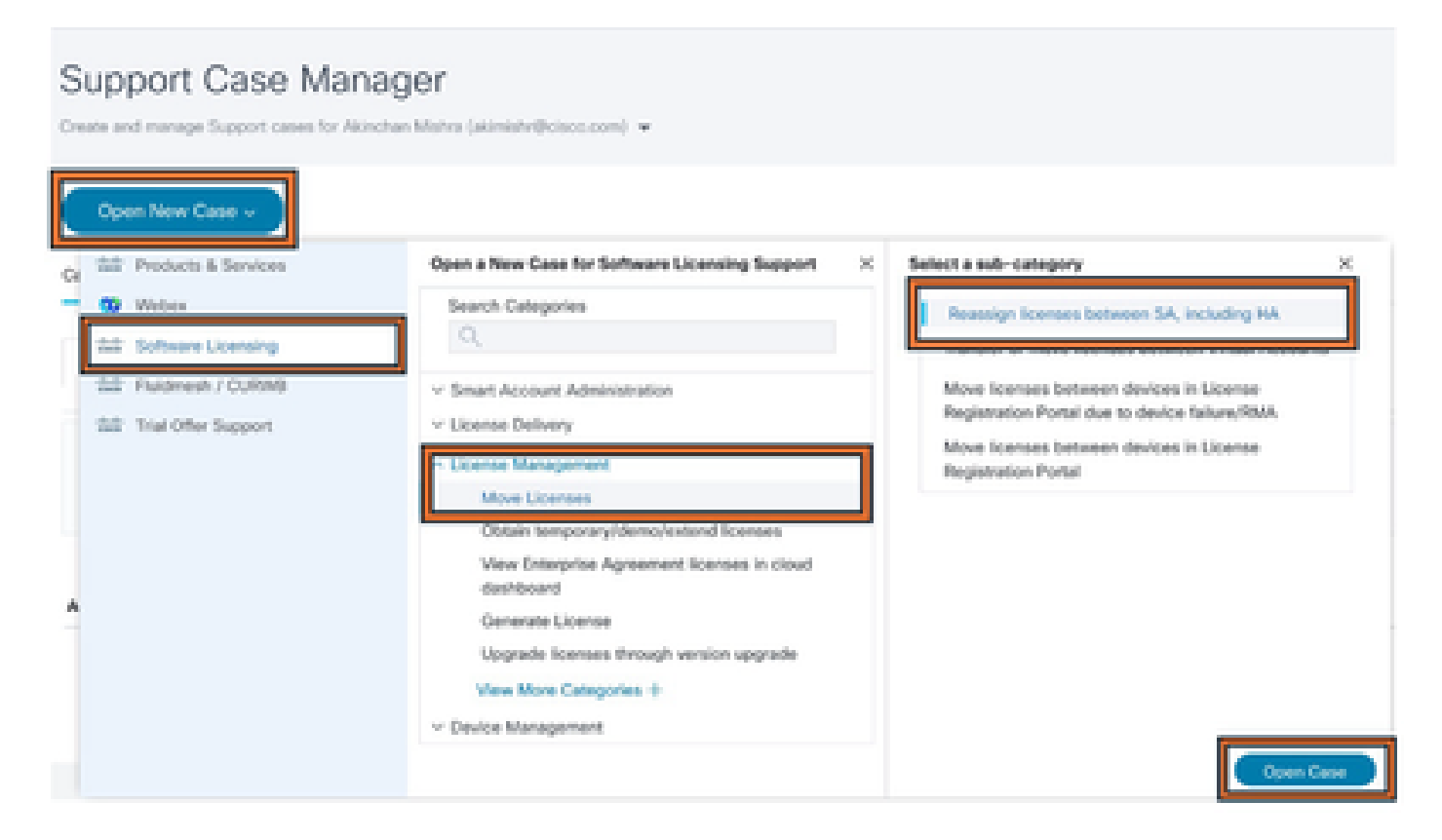

ステップ3:該当する製品(ワイヤレス、スイッチングなど)を選択し、フォームに入力して要

### 求を送信します。

| Support Case Manager                                                                                                    |                                                                                                    |                                 |
|----------------------------------------------------------------------------------------------------|----------------------------------------------------------------------------------------------------|---------------------------------|
| * > Ordenan case<br>Software Licensing                                                                                                    | Named Helip with your cance?                                                                                          | Charlton O                      |
| Category<br>Researing: Spanness between SA, Including HA. change<br>Product                                                                                                    |                                                                                                    |                                 |
| Select a Product                                                                                                    |                                                                                                    |                                 |
| ACAE character                                                                                                    |                                                                                                    |                                 |
| <ul> <li>Problem Description</li> <li>The crimer in VehicleDDDD wated respects (PEC For technical asses, please-dot, "charge" doors and specific cases<br/>for necessary entriesters information (Securities (HeI), Fector (Institution), etc.) and Securities (Necessary)</li> </ul> | is using the "Postern & Services" category. Otherwise, private provide the details of proc (2/3<br>ad Account (54/24) | NSME report before and industry |
| Describe the laser year are experiencing                                                                                                    |                                                                                                    |                                 |
| for CARLED Infrared West                                                                                                    |                                                                                                    |                                 |
| Rote: Ples car le uploated after case le ceuted.                                                                                                    |                                                                                                    |                                 |
| Smart Account Domain ID                                                                                                    |                                                                                                    |                                 |
|                                                                                                    |                                                                                                    |                                 |

シナリオ5:SSM接続モードの変更

ステップ1:管理者クレデンシャル、またはスーパー管理者権限を持つカスタムロールを使用して、Cisco Catalyst Centerにログインします。

ステップ2:Hamburgerに移動し、System > Settingsの順に選択します。

# Cisco DNA Center

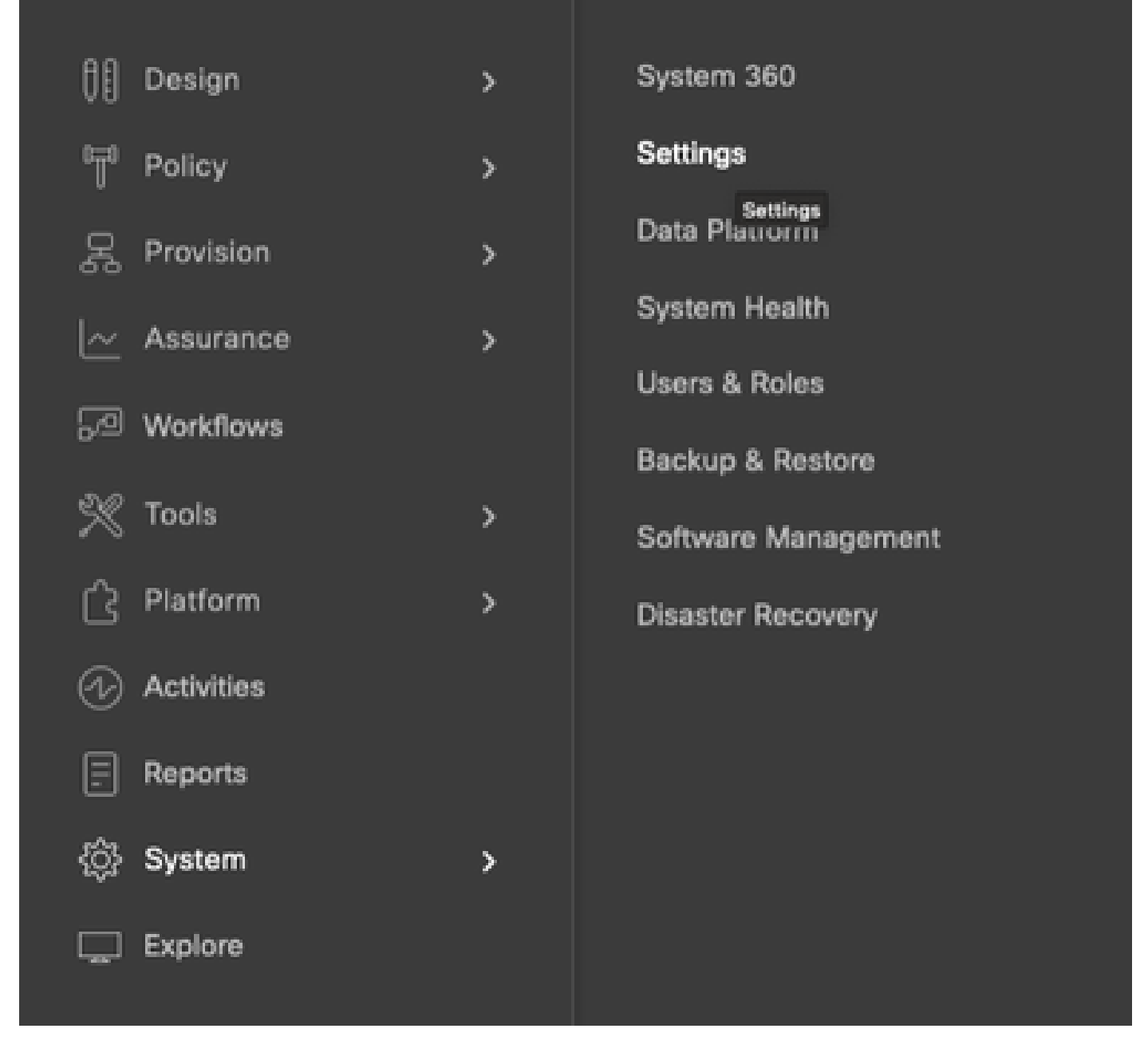

ステップ 3:SSM Connection Modeを選択して、必要なオプション(Direct/Smart Proxy/On-Prem)を選択します。[Save] をクリックします。

#### Clsco DNA Center

System / Settings

| 10. Search Settings                                                                        |   | Bettings / Cisco Accounts                                                                                                    |
|--------------------------------------------------------------------------------------------|---|----------------------------------------------------------------------------------------------------|
| Cisco Accounts<br>ProP Connect<br>Cisco.com Credentals<br>Smart Account<br>Smart Licensing | ~ | SSM Connection Mode                                                                                                    |
| SSM Connection Mode                                                                        | _ | to manage your licenses with the Clace SSM cloud.                                                                                                    |
| Device Settings<br>Device Controllability                                                  | × | With smart proxy connection mode, smart-enabled devices in your network don't need<br>direct internet access; only the product instance requires direct internet access to the<br>Cisco SSM cloud. This option is not applicable for registering Cisco DNA Center. |
| Network Resync Internal<br>SAMP<br>ICMP Ping<br>Image Distribution Servers                 |   | C Direct C Con-Prem-CSSM C Smart proxy                                                                                                    |
|                                                                                            |   |                                                                                                    |

# シナリオ6:スマートアカウントとCisco Catalyst Centerの統合

ステップ1:管理者クレデンシャル、またはスーパー管理者権限を持つカスタムロールを使用して、Cisco Catalyst Centerにログインします。

ステップ2:Hamburgerに移動し、System > Settingsの順に選択します。

# Cisco DNA Center

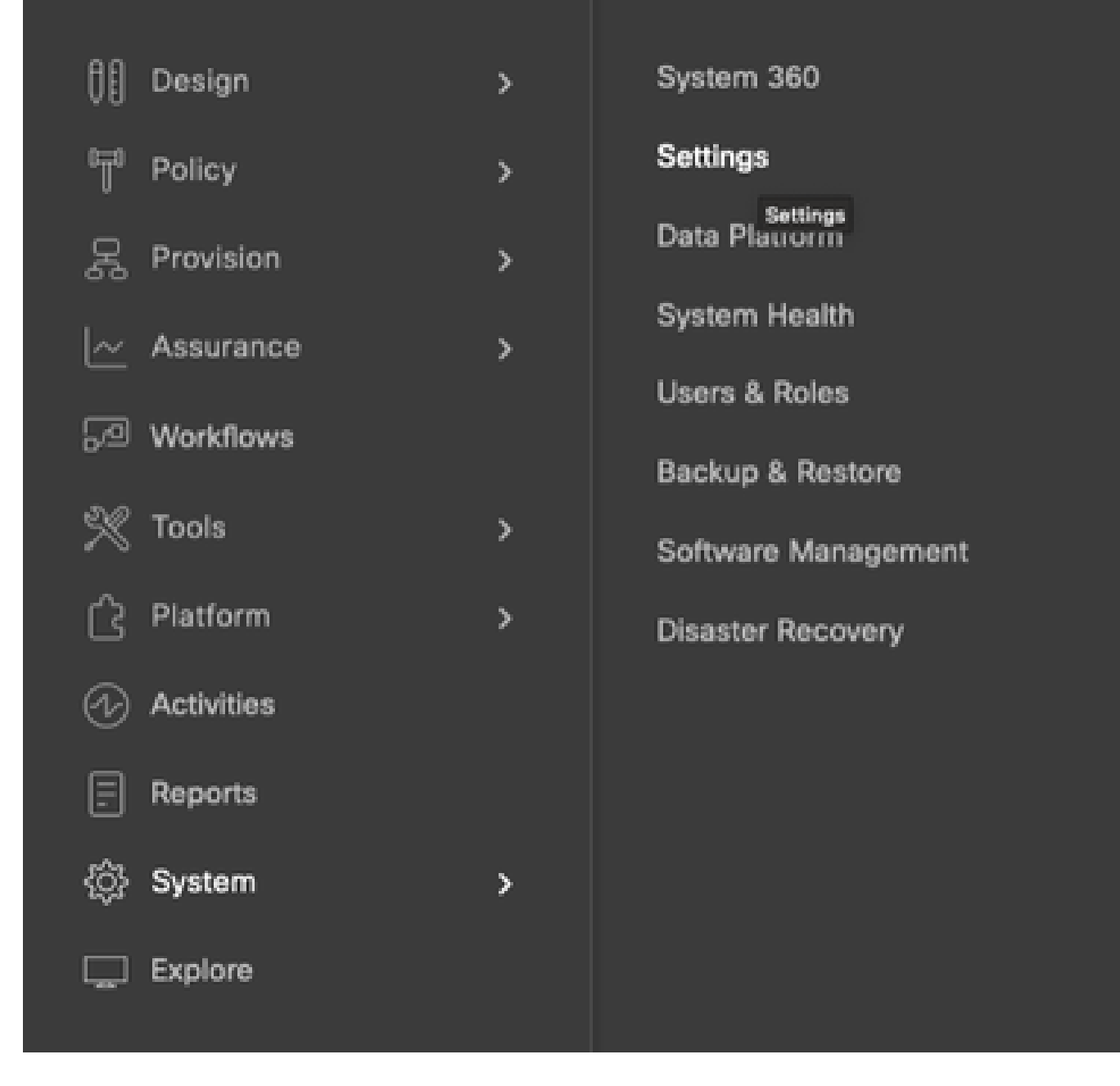

ステップ3:Smart AccountでAddをクリックします。

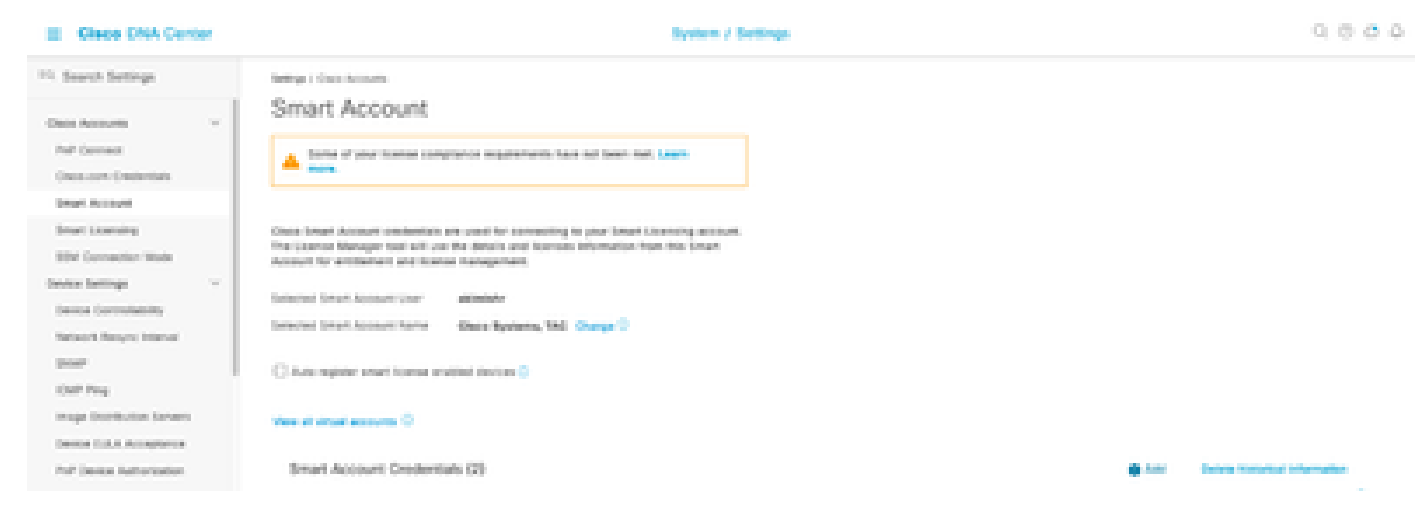

### ステップ 4:スマートアカウントのユーザ名とパスワードを入力して、Saveをクリックします。

| Add Smart Acc | ount Creden | tials  |      | × |
|---------------|-------------|--------|------|---|
|               |             |        |      |   |
| Username      | _           |        |      |   |
| akimishr      | 0           |        |      |   |
|               | info        |        |      |   |
| Password      |             |        |      |   |
|               | SHOW        |        |      |   |
|               |             |        |      |   |
|               |             |        |      |   |
|               |             |        |      |   |
|               |             |        |      |   |
|               |             |        |      |   |
|               |             |        |      |   |
|               |             |        |      |   |
|               |             |        |      |   |
|               |             |        |      |   |
|               |             |        |      |   |
|               |             |        |      |   |
|               |             |        |      |   |
|               |             |        |      |   |
|               |             |        |      |   |
|               |             |        |      |   |
|               |             |        |      |   |
|               |             |        |      |   |
|               |             |        |      |   |
|               |             |        |      |   |
|               |             |        |      |   |
|               |             |        |      |   |
|               |             |        |      |   |
|               |             |        |      |   |
|               |             | Cancel | Save |   |

ステップ 5:複数のスマートアカウントがある場合は、手順3と4を繰り返します。

翻訳について

シスコは世界中のユーザにそれぞれの言語でサポート コンテンツを提供するために、機械と人に よる翻訳を組み合わせて、本ドキュメントを翻訳しています。ただし、最高度の機械翻訳であっ ても、専門家による翻訳のような正確性は確保されません。シスコは、これら翻訳の正確性につ いて法的責任を負いません。原典である英語版(リンクからアクセス可能)もあわせて参照する ことを推奨します。